## プロテクトキーの最新ドライバーへの更新手順

プロテクトキーの最新ドライバーへ更新する手順を説明します。

- 1. 参考資料の「Sentinel\_LDK\_Run-time\_setup.zip」を開いていただき、その中の「HASPUserSetup.exe」を 実行してください。
- 2. ユーザーアカウント制御が表示されますので「はい」をクリックしてください。

3. 下記の画面が表示されますので「Next >」をクリックしてください。

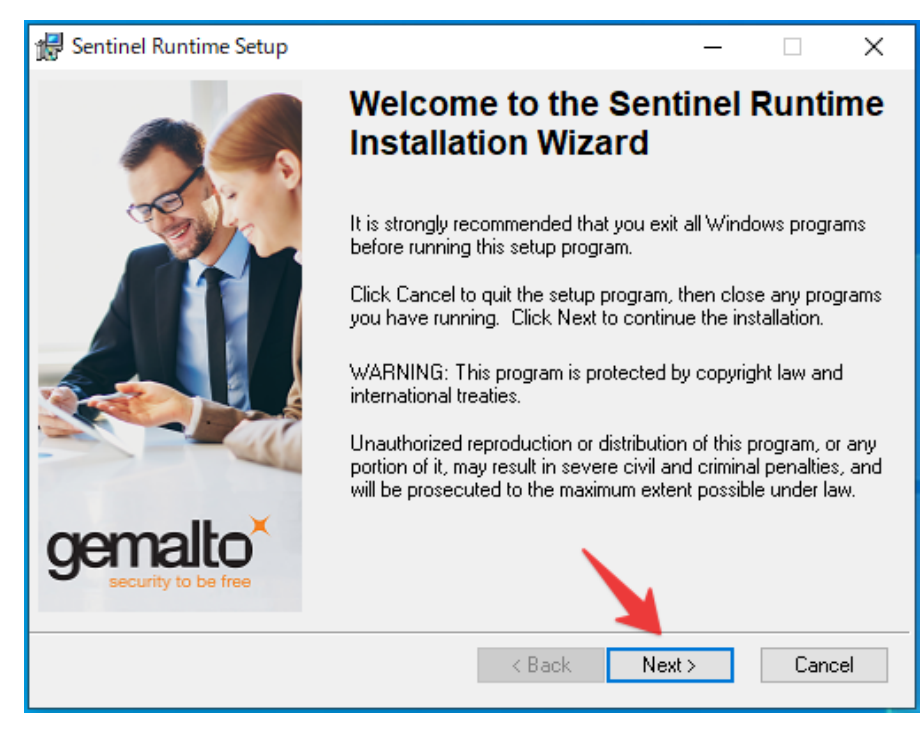

4. 下記の画面が表示されます。「I accept the license agreement」にチェックを入れ、「Next >」をクリックし

てください。

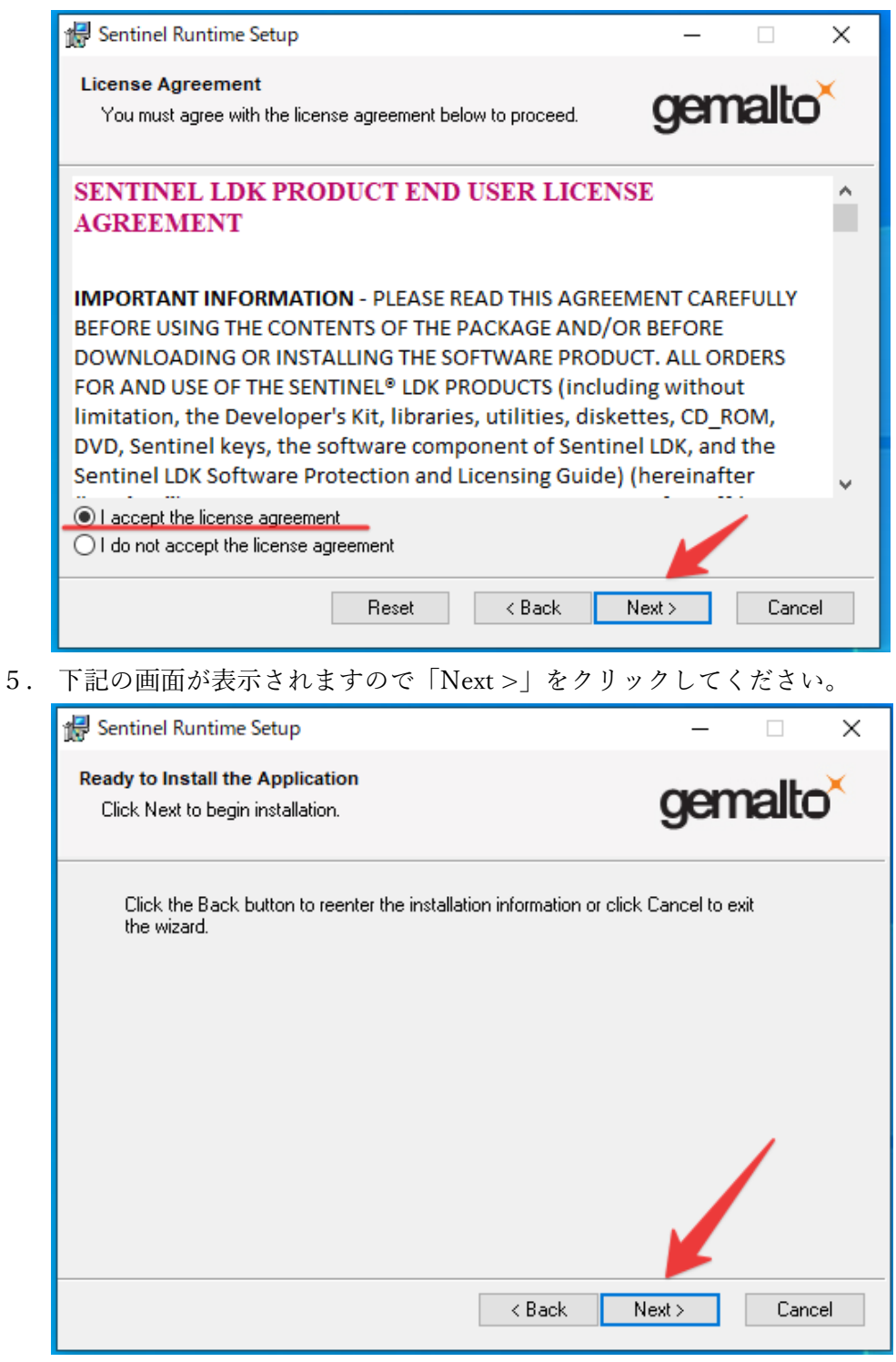

6. 下記の画面が表示されます。次の画面に移るまでしばらくお待ちください。

| 🕼 Sentinel Runtime Setup                                                    | - 🗆 ×                |
|-----------------------------------------------------------------------------|----------------------|
| Updating System<br>The features you selected are currently being installed. | gemalto <sup>×</sup> |
| Install drivers                                                             |                      |
|                                                                             |                      |
|                                                                             |                      |
|                                                                             | Cancel               |

7. インストールが完了すると下記の画面が表示されますので「Finish」をクリックします。

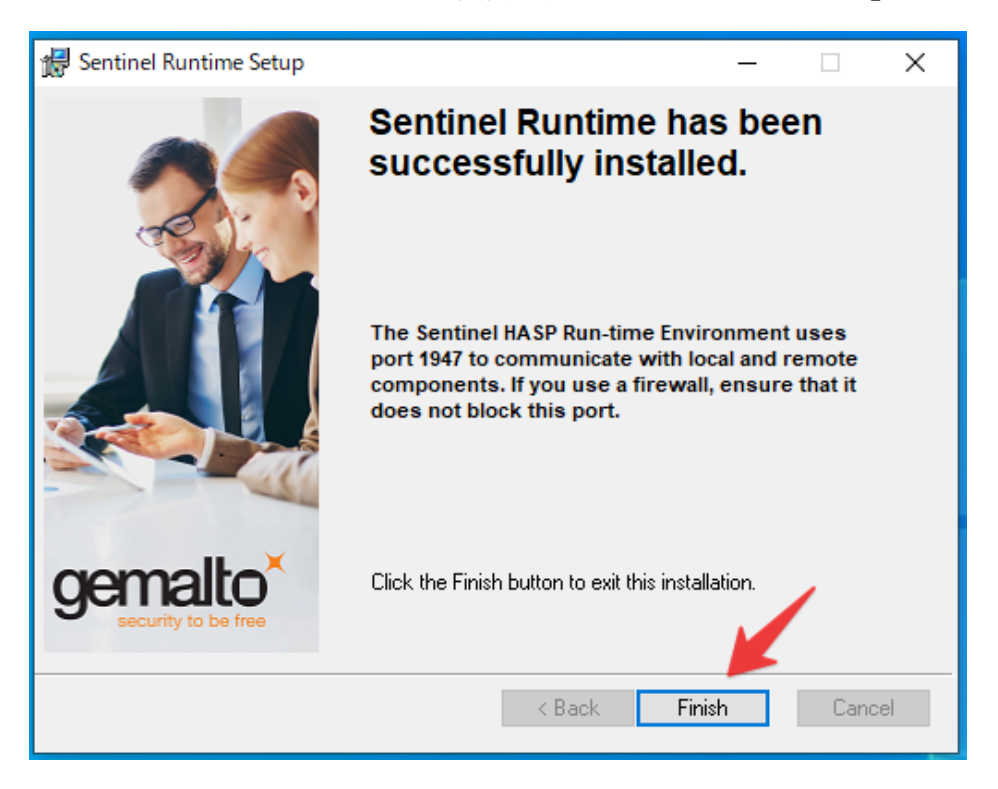

以上でプロテクトキーの最新ドライバーへの更新手順は終了となります。